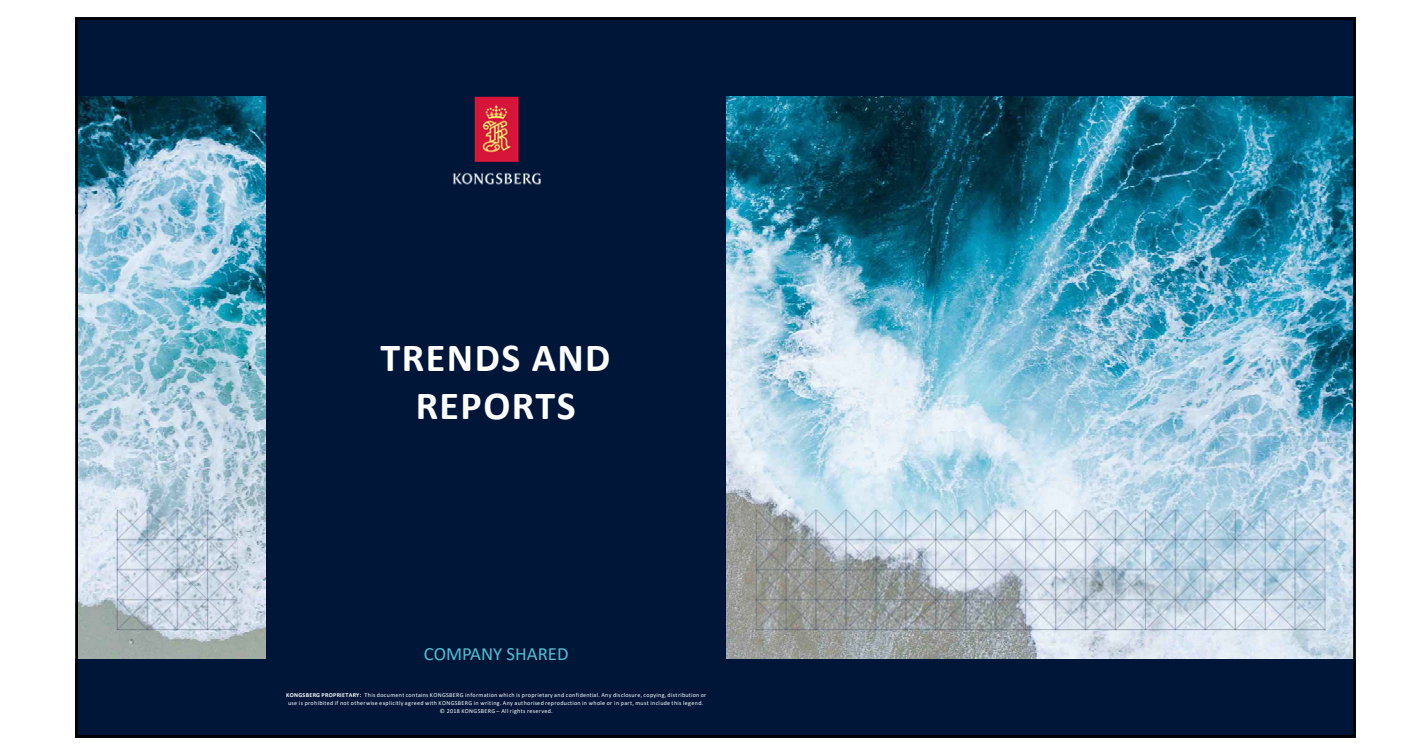

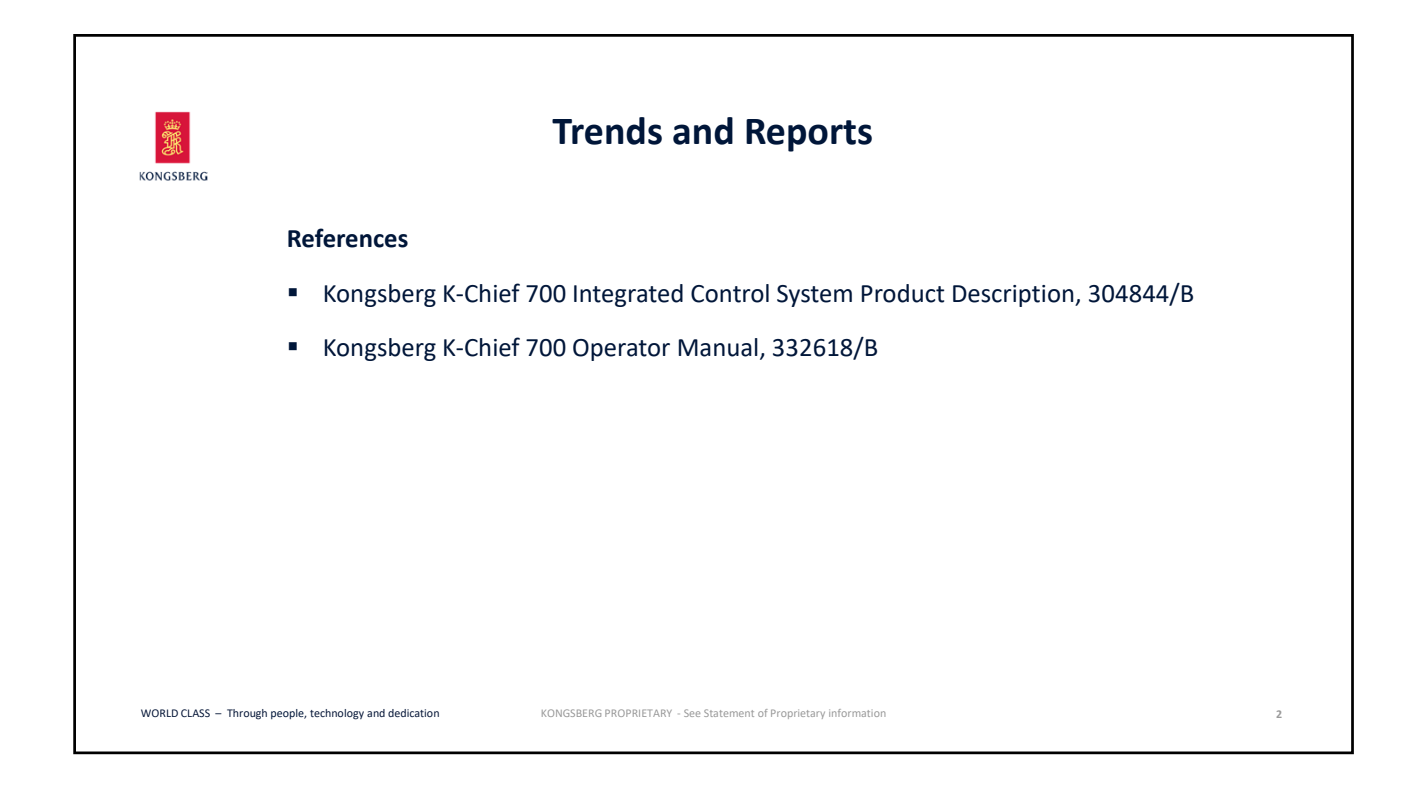

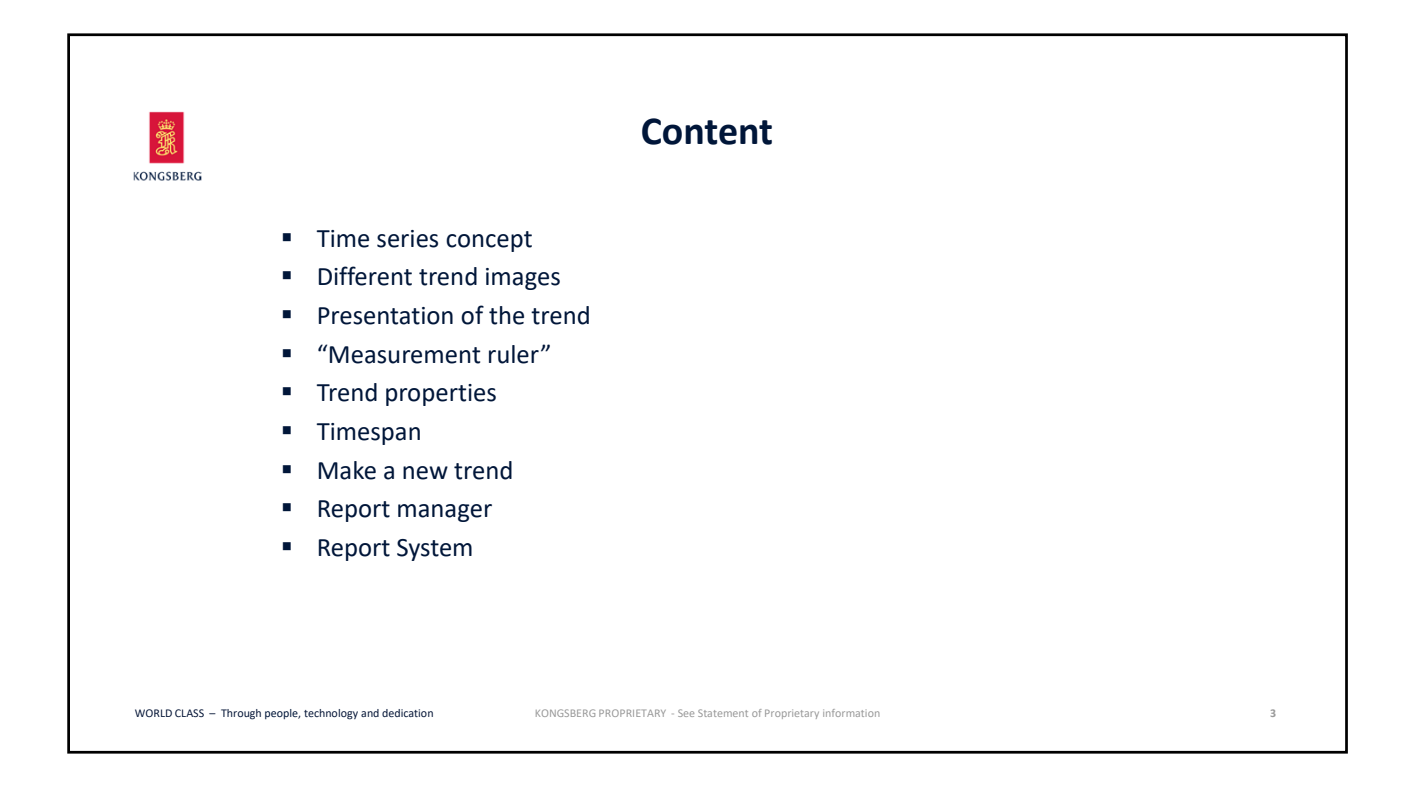

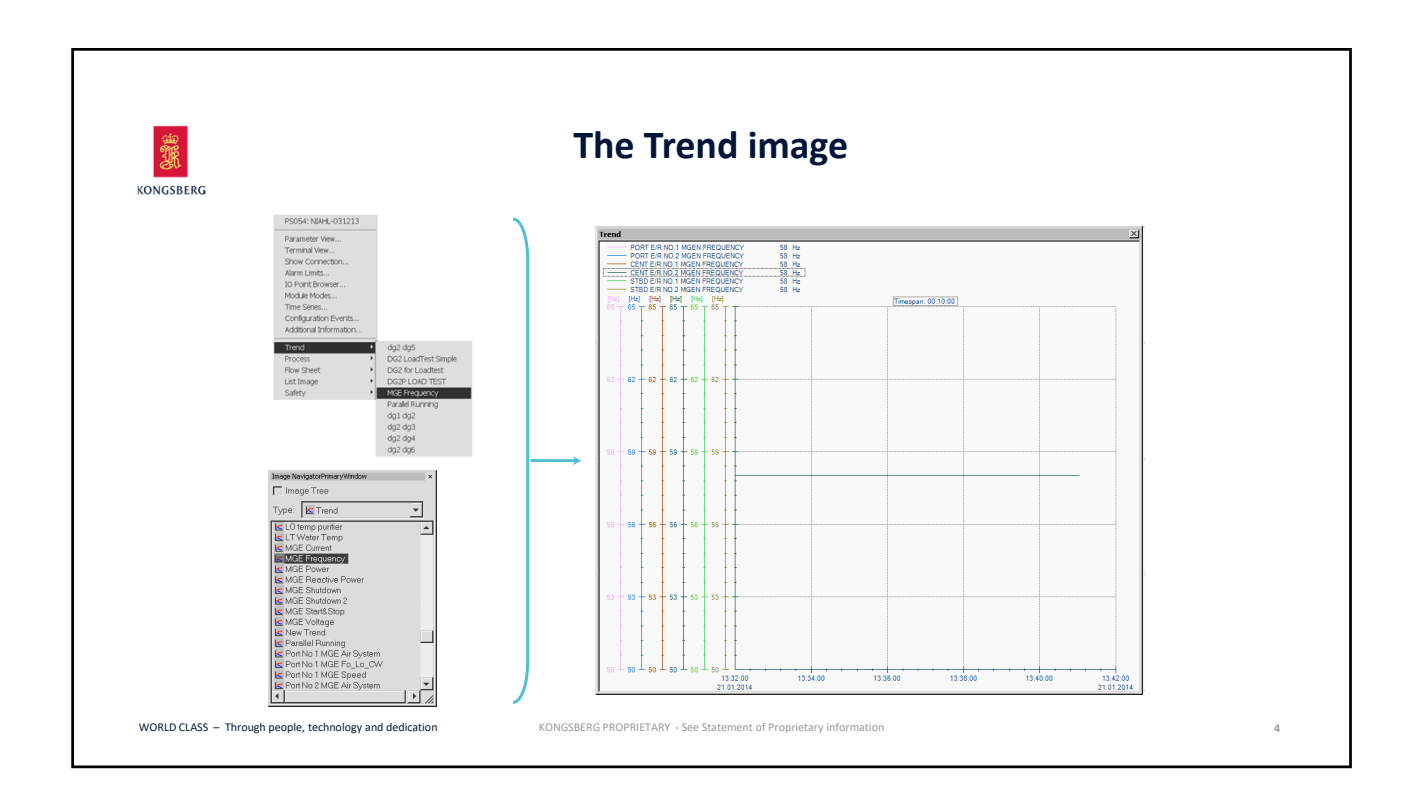

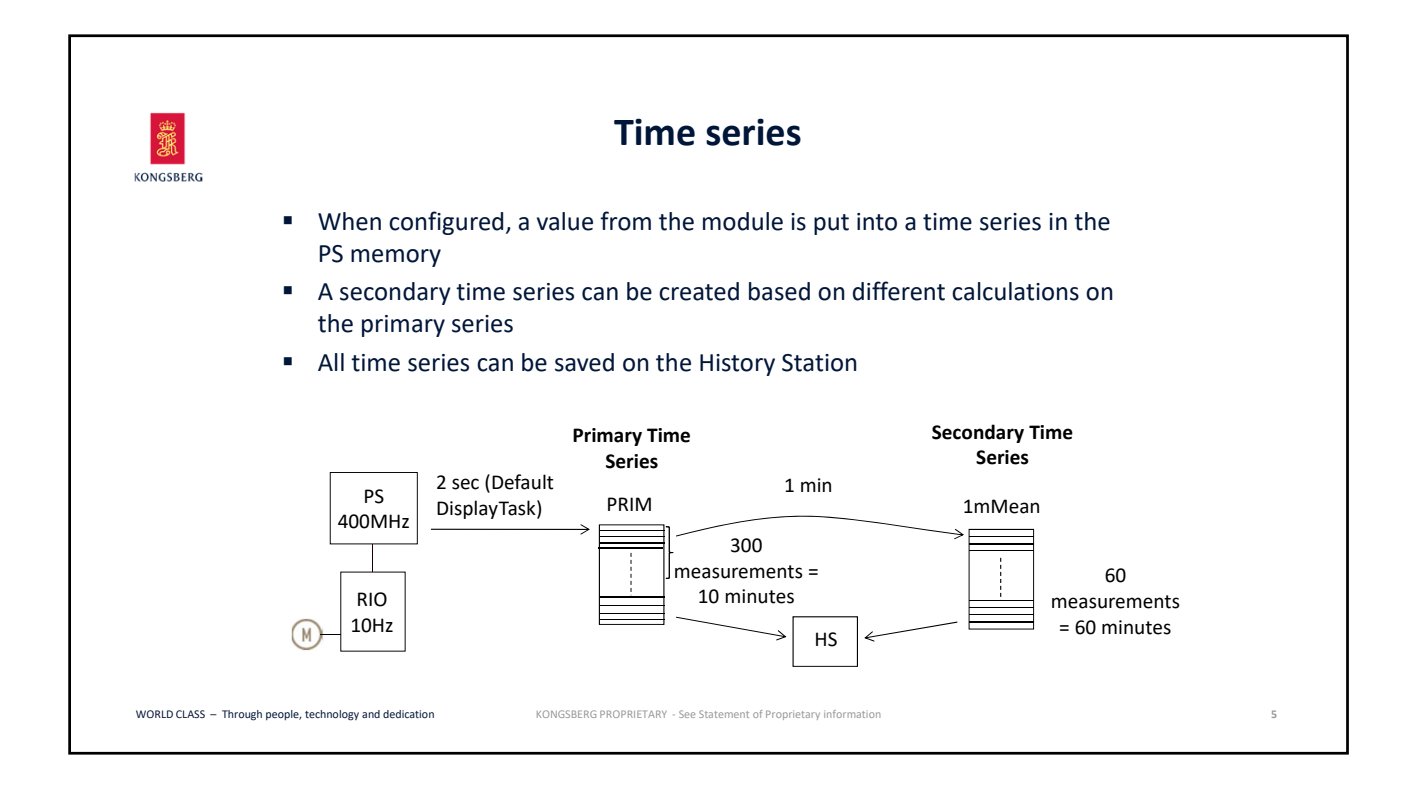

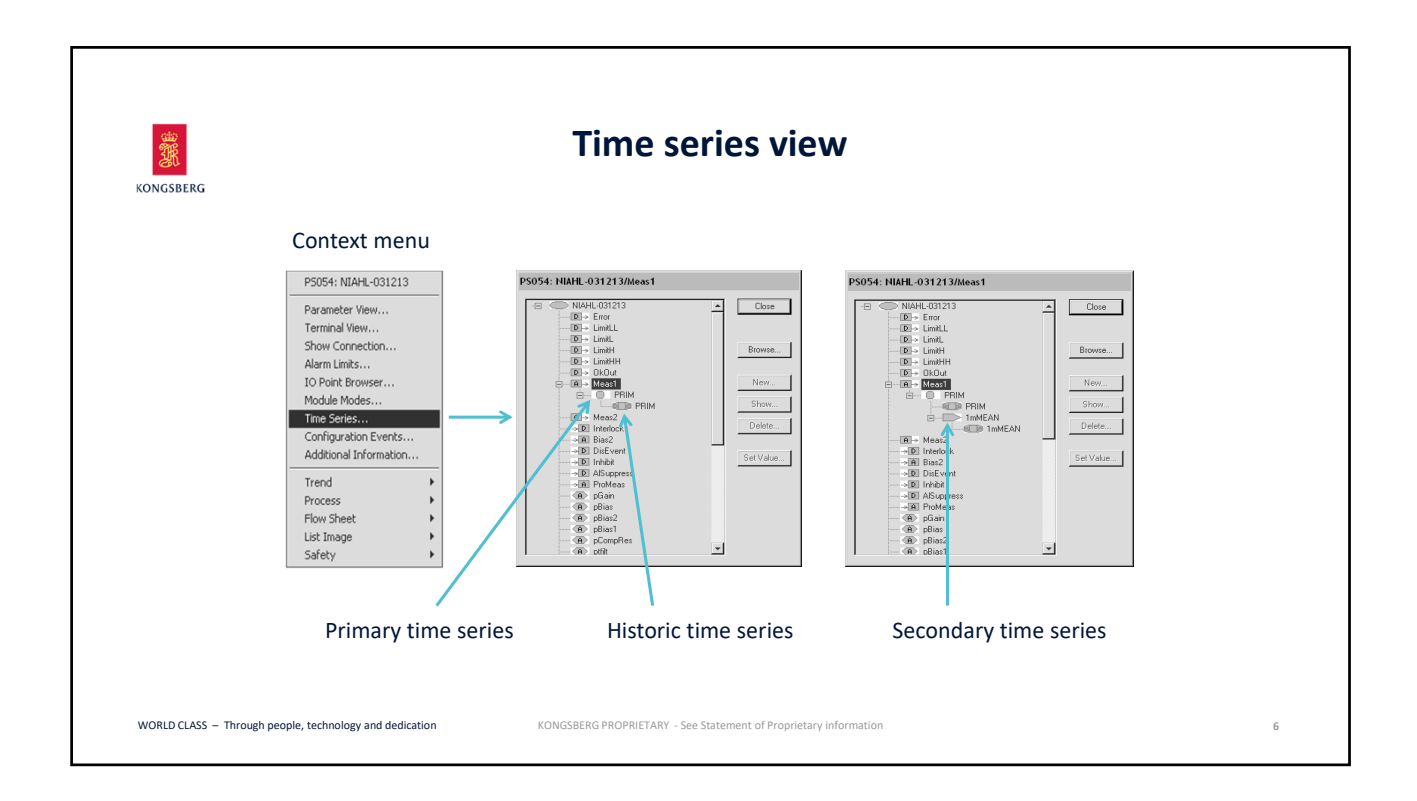

| Time series Properties                  |                          |                |                              |                |           |                   |  |
|-----------------------------------------|--------------------------|----------------|------------------------------|----------------|-----------|-------------------|--|
| DNGSBERG                                |                          | Ler            | ngth of time s               | series with h  | ysteresis |                   |  |
| F                                       | 98054: NIAHL-031213//    | Meas1/1mMEAN   |                              |                | ×         |                   |  |
|                                         | General<br>Data type:    | Analog source  | Settings<br>Series length:   | 30             | OK        |                   |  |
|                                         | Variable type:           | Terminal       | Hysteresis value:            | 0.0            | Cancel    |                   |  |
|                                         | Location:                | PS054          | Expire on time:              | E              |           |                   |  |
|                                         | Transformation           |                | Expiration date:             | 01/01/1980 👻   |           |                   |  |
|                                         | Transformation type:     | Mean           | Time:                        | 00:00:00       |           |                   |  |
|                                         | Transformation interval: | 1 Minutes      | UTC expiration time:         |                |           |                   |  |
| Transformation                          | Transformation window:   | 1 Minutes      |                              |                |           |                   |  |
| properties                              | Time tagging mode:       |                | Historical storage           | <u>ज</u>       |           |                   |  |
| (Used for the                           | Time reference:          | Fixed interval | Historical storage interval: | 900 [sec]      |           |                   |  |
| (Osed for the<br>Secondary Time series) | Multiplication factor:   | 1.00           | Historical storage window.   | 900 (sec)      |           |                   |  |
|                                         |                          |                |                              |                |           |                   |  |
|                                         |                          |                |                              | <br>           |           | (Defeuilt velvee) |  |
|                                         |                          | HIS            | torical storag               | ge interval in | seconds   | (Default values)  |  |

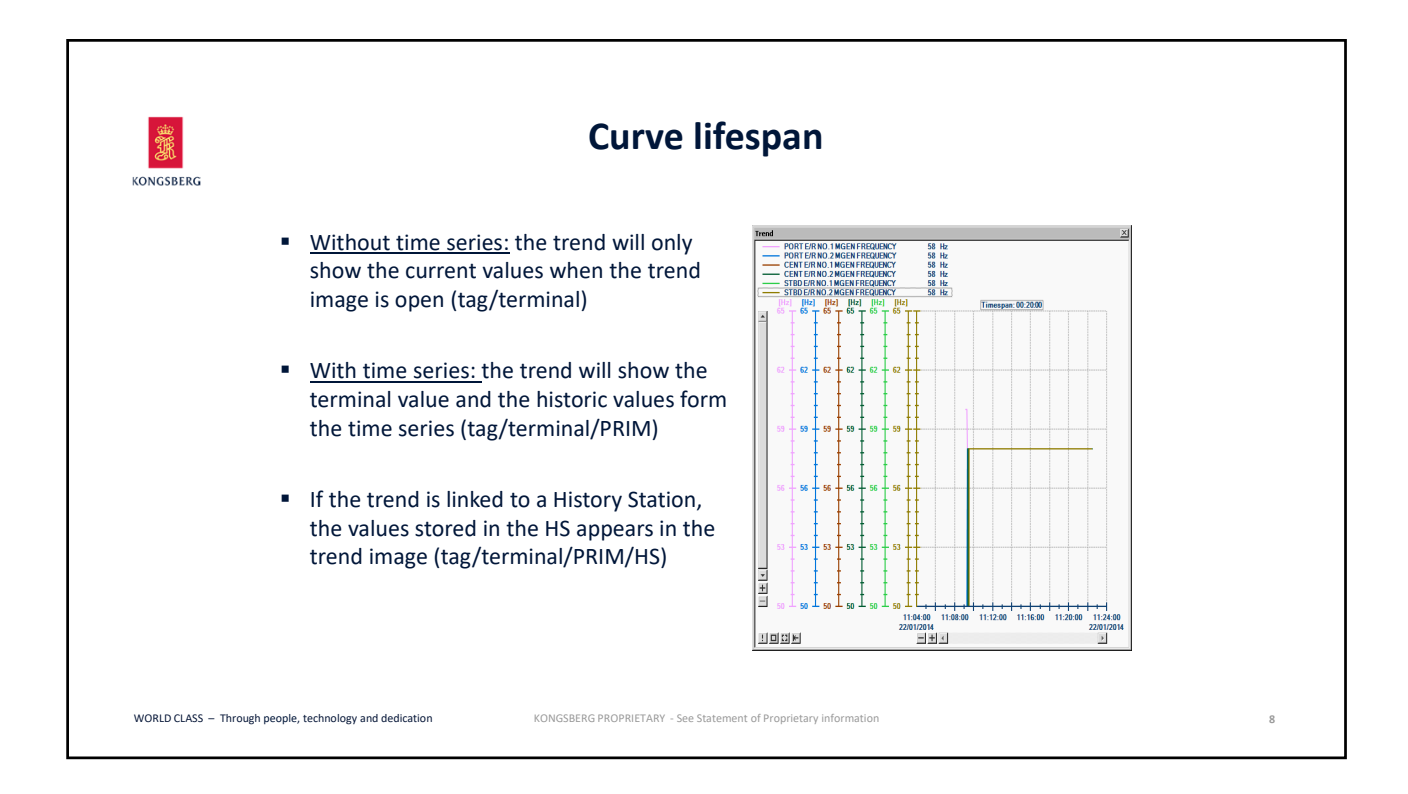

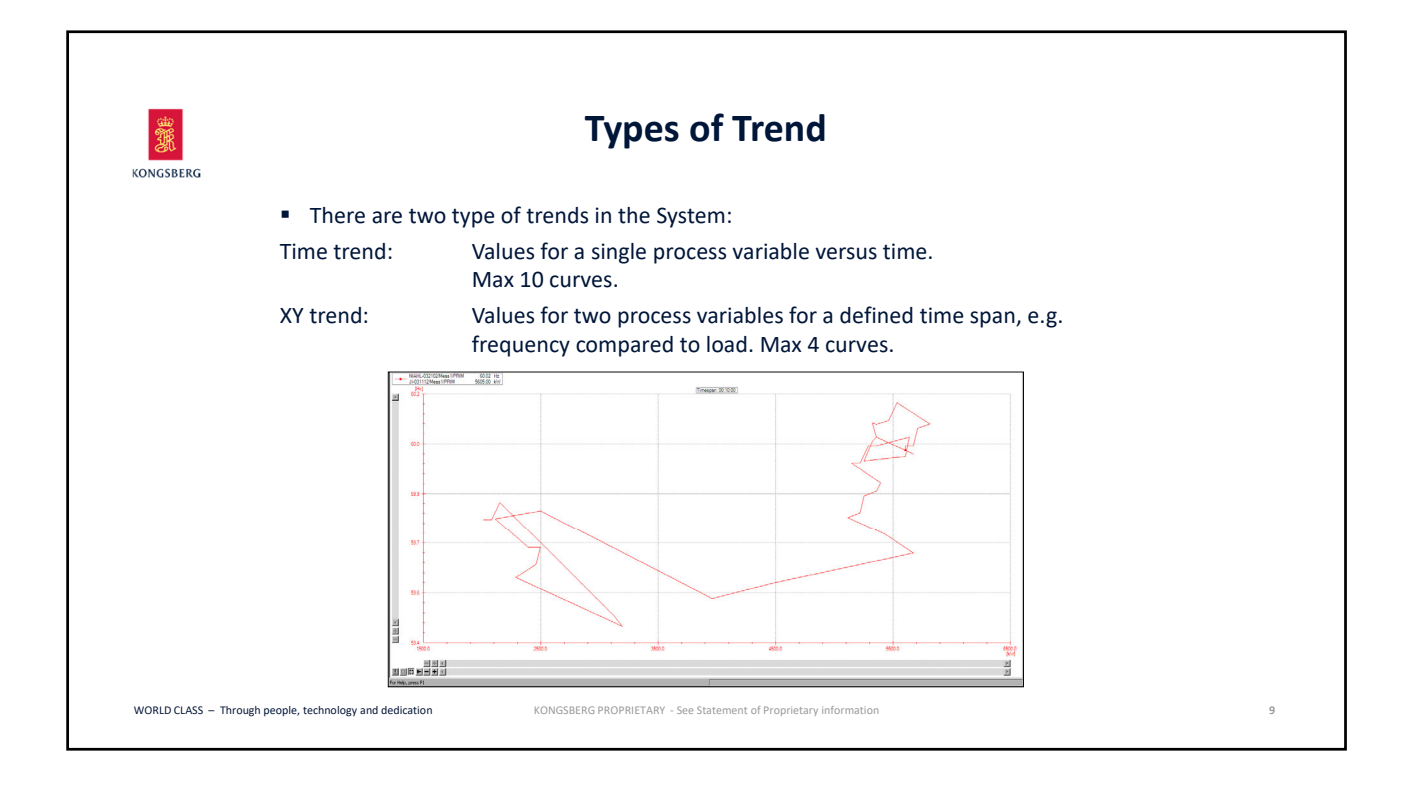

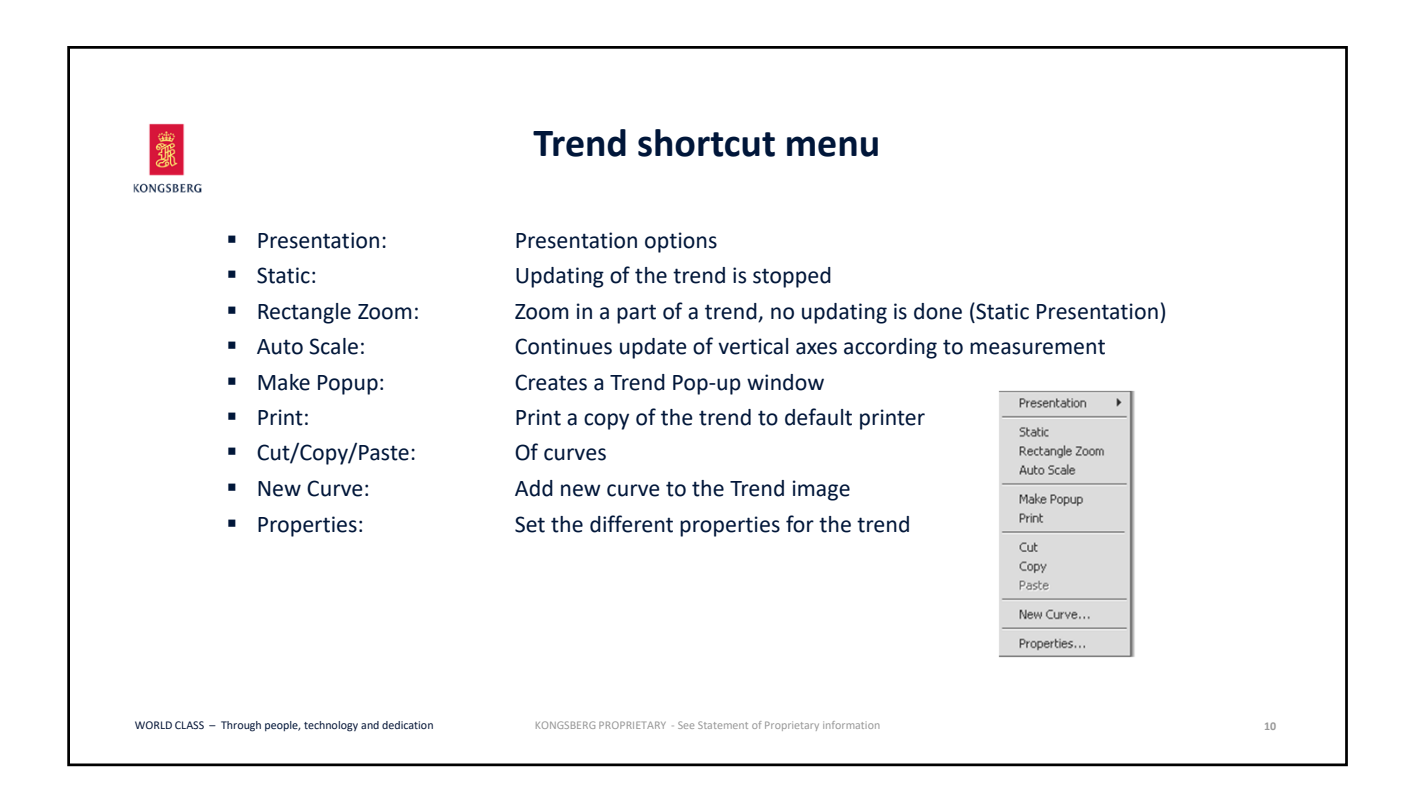

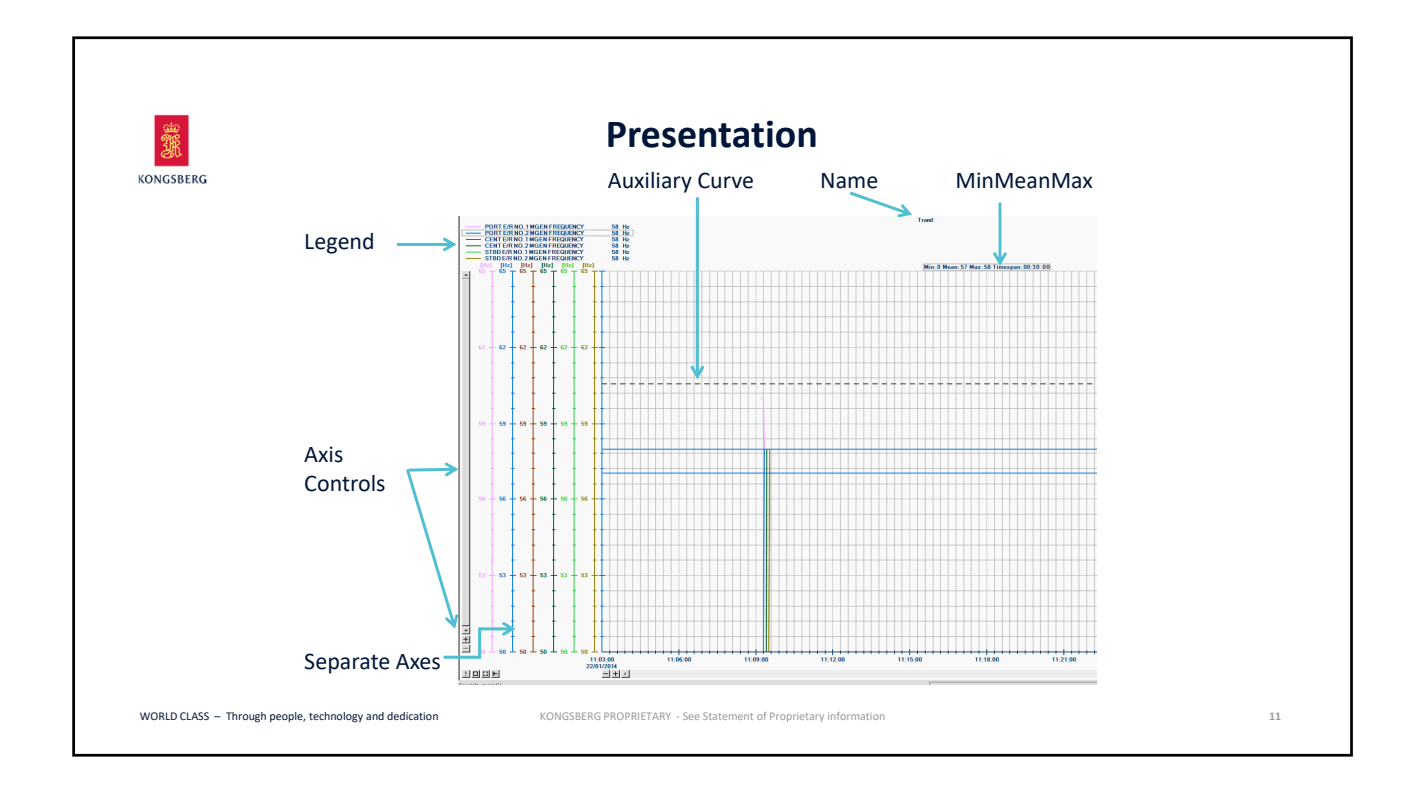

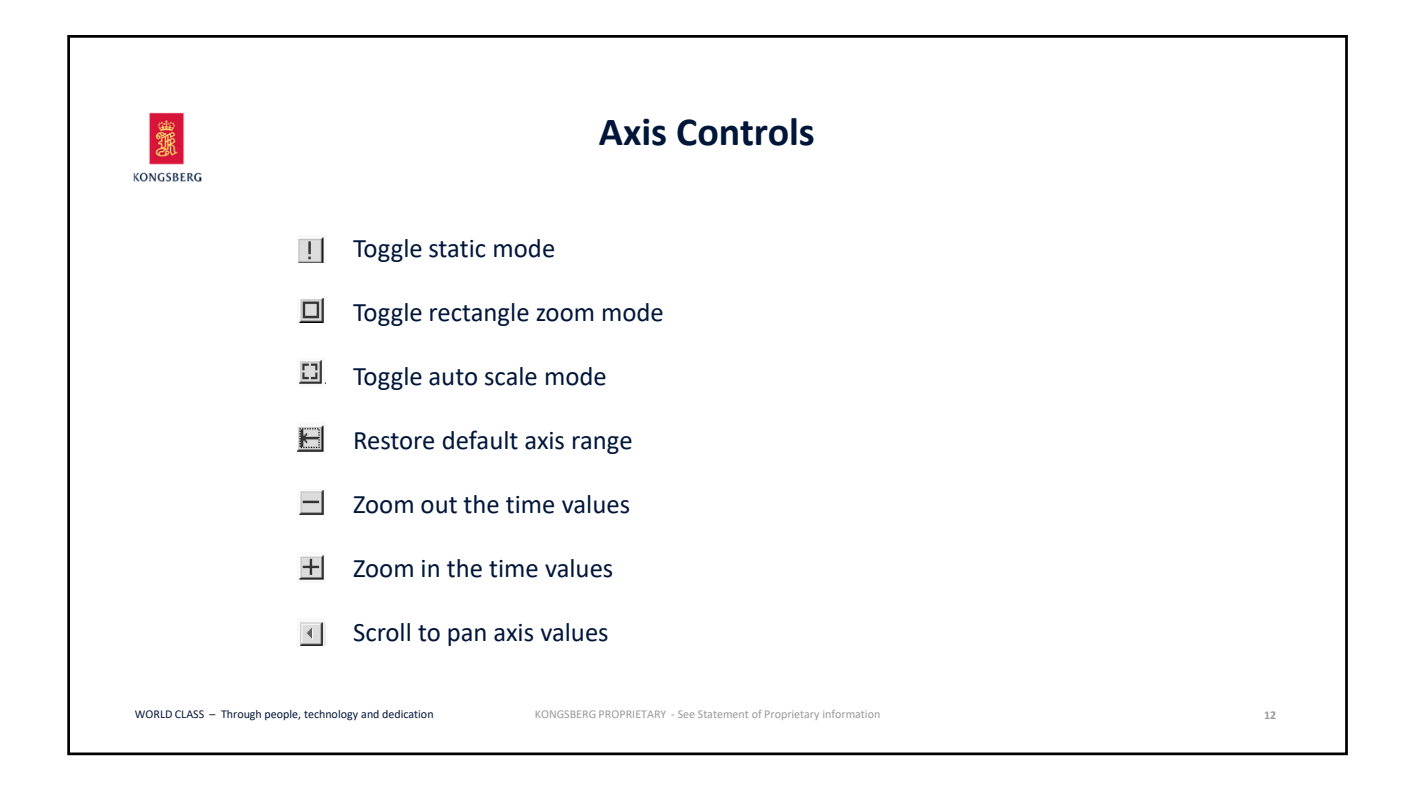

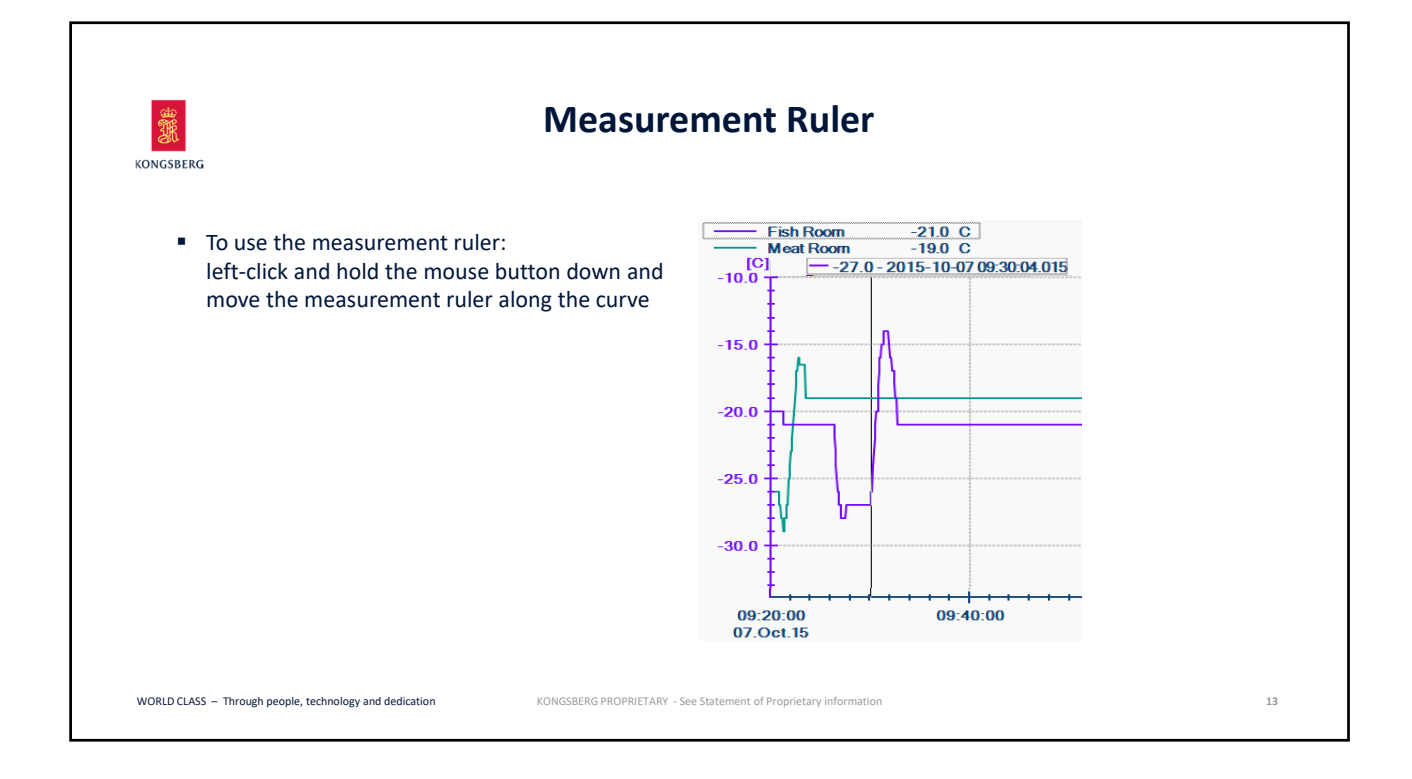

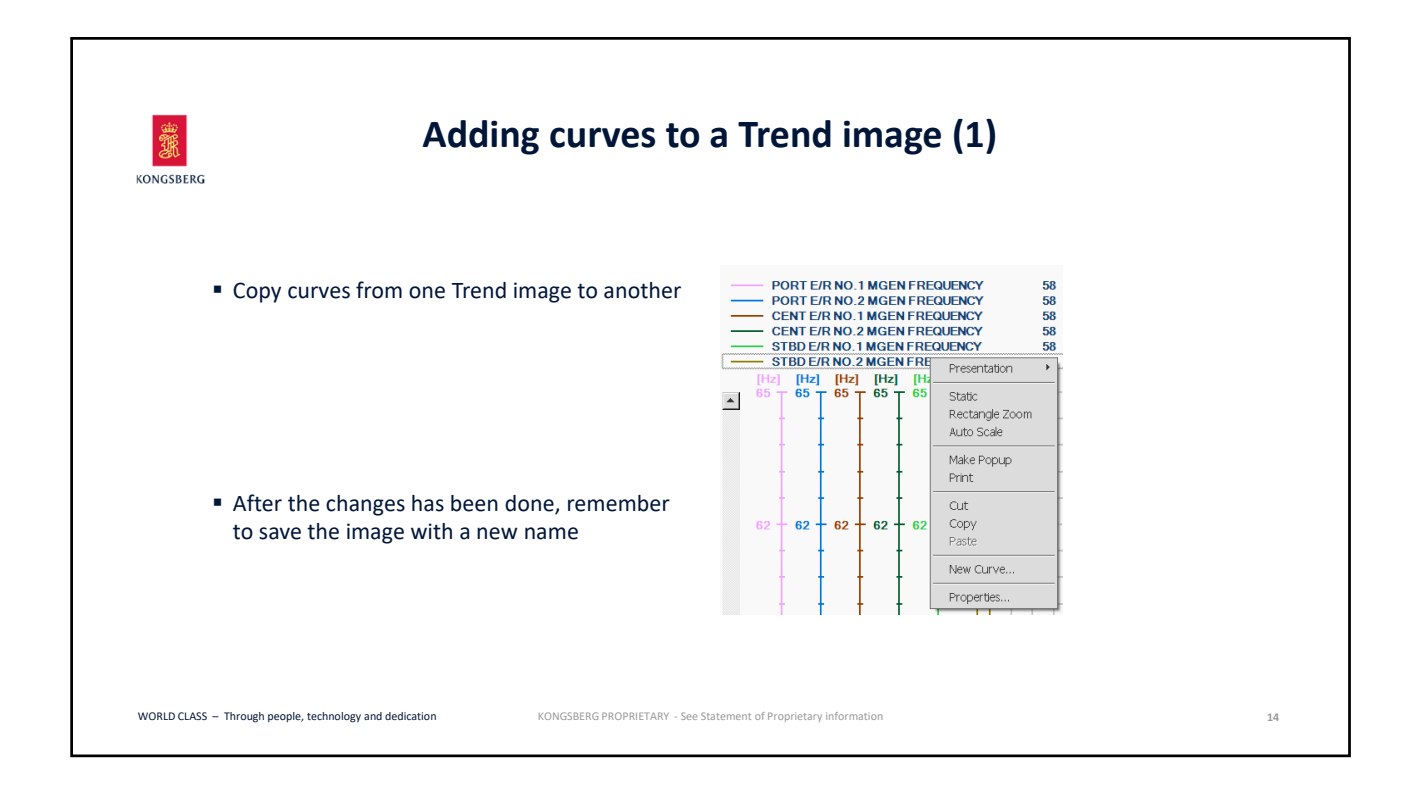

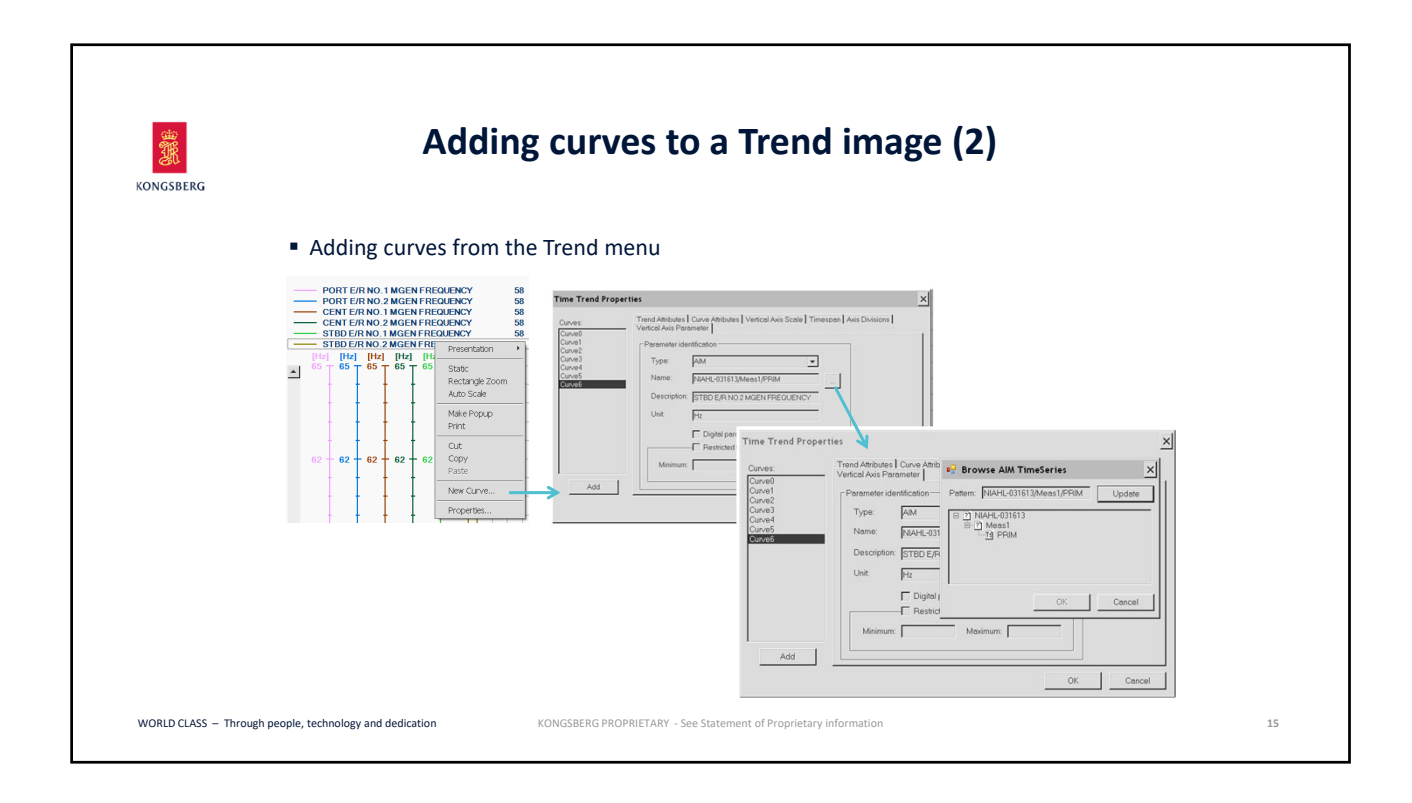

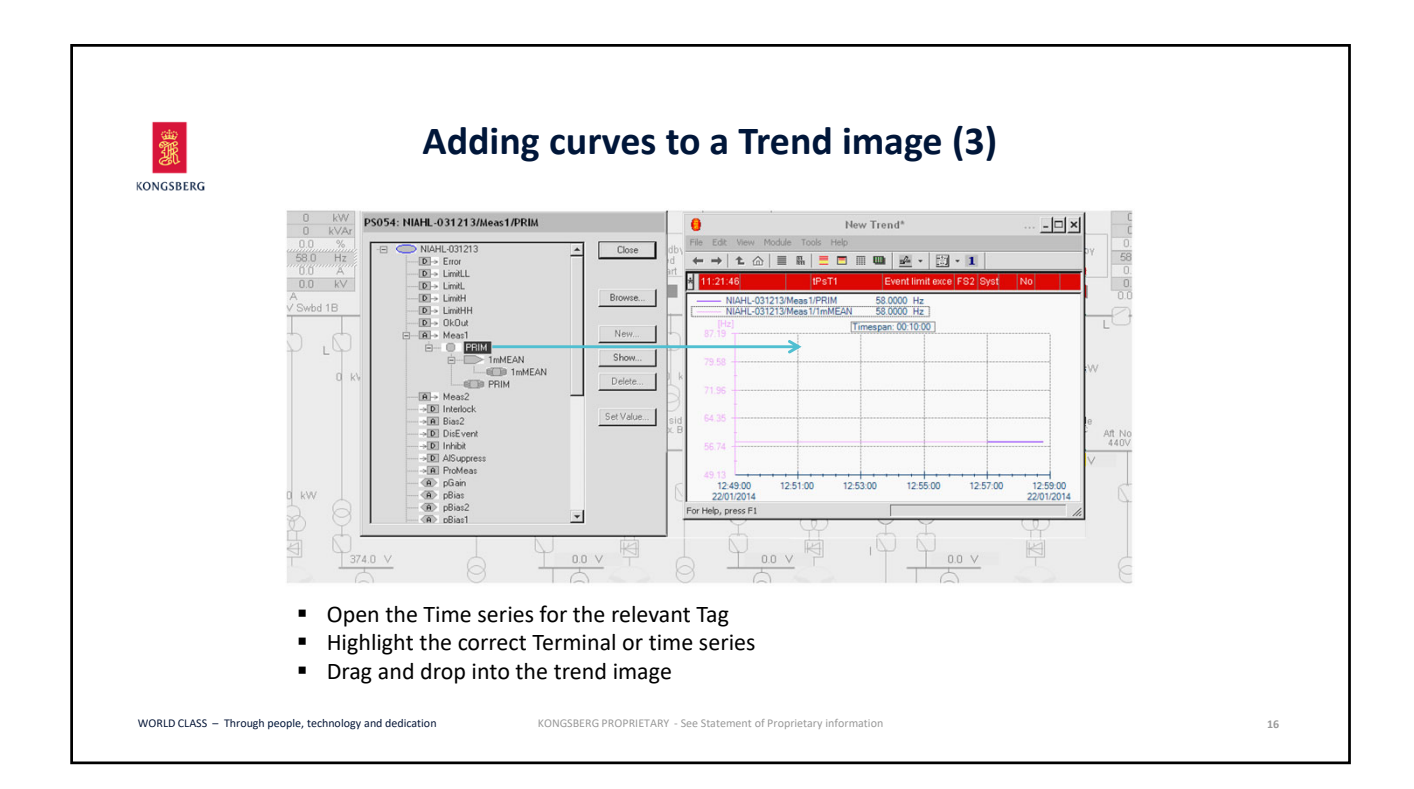

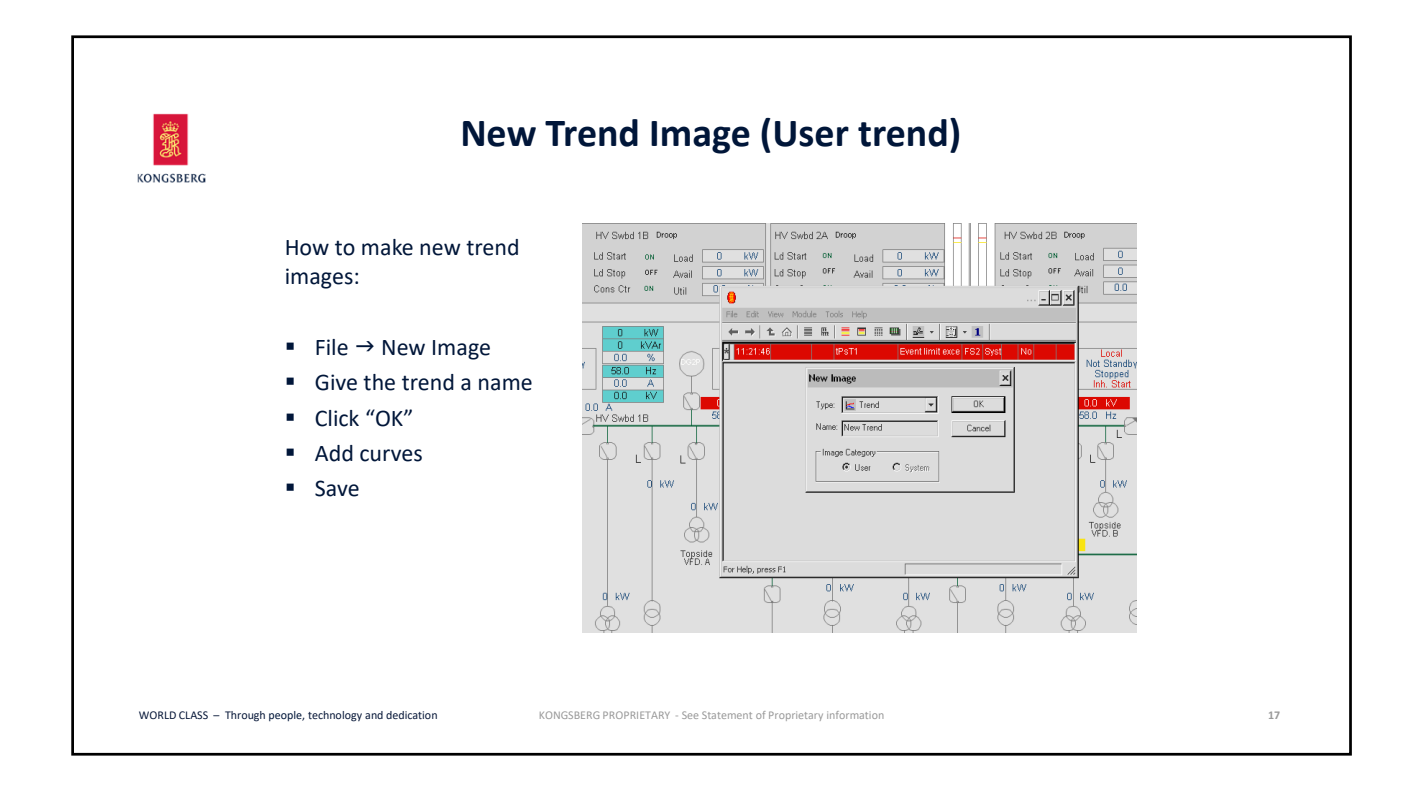

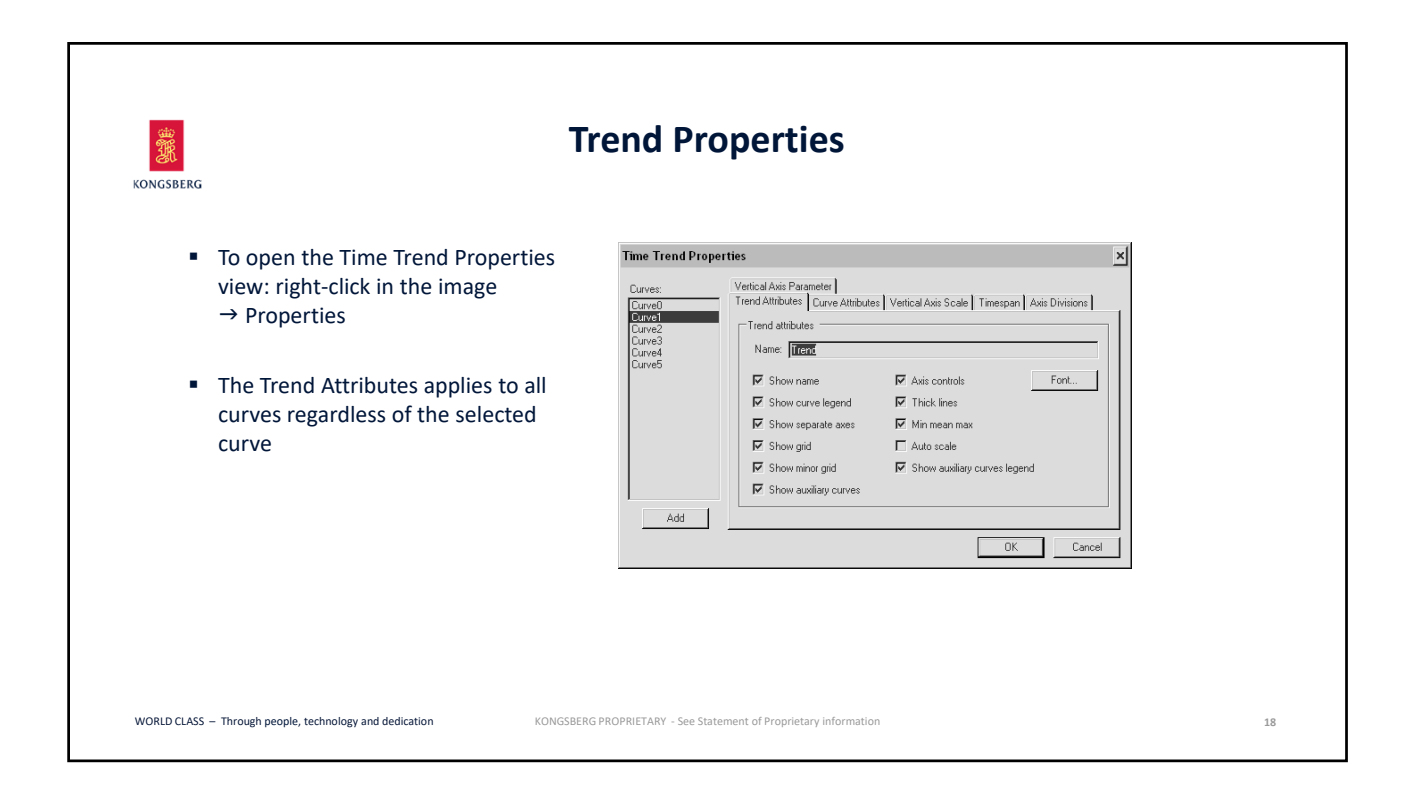

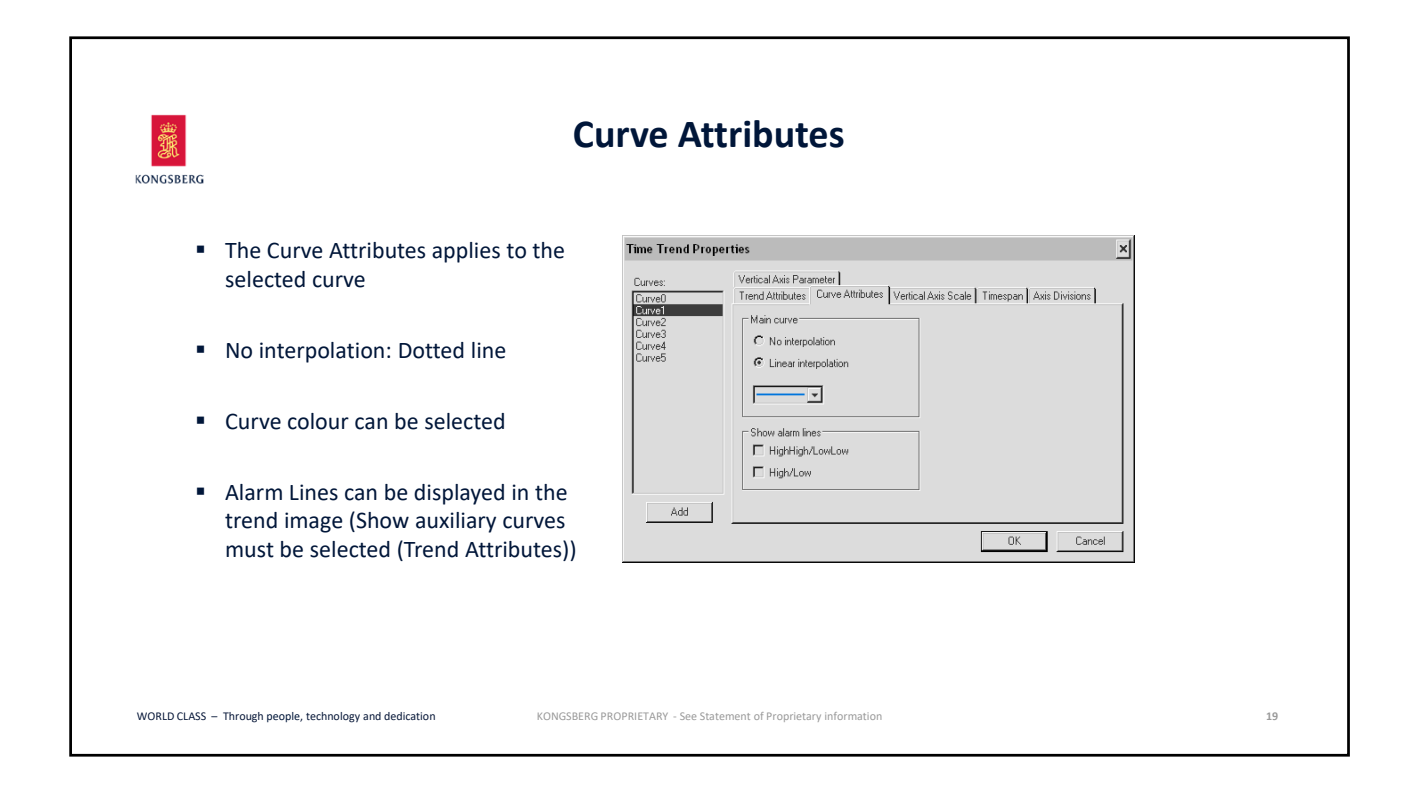

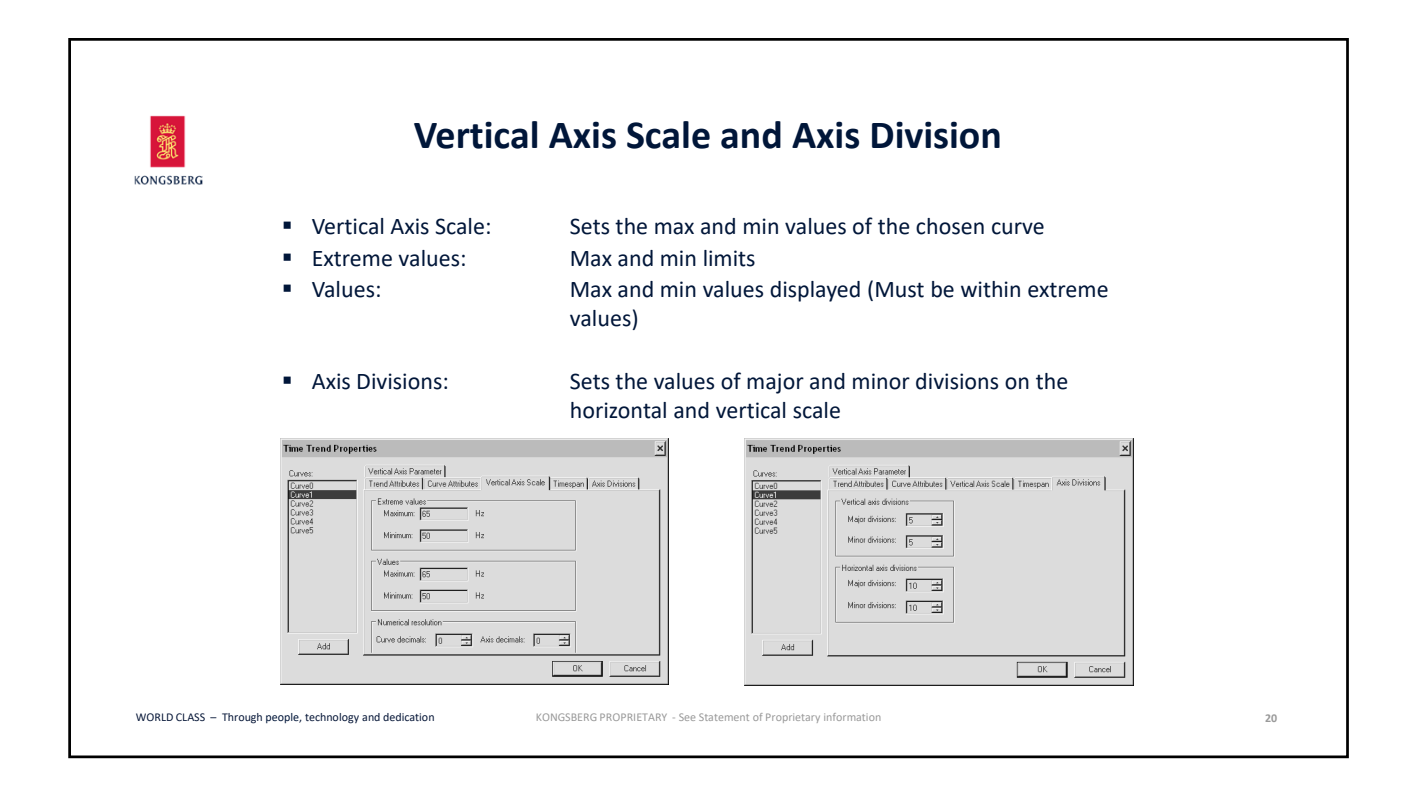

| KONGSBERG     | Timespan                                                                                                    |                                                                                                    |  |  |  |  |  |  |
|---------------|----------------------------------------------------------------------------------------------------|----------------------------------------------------------------------------------------------------|--|--|--|--|--|--|
|               | <ul> <li>Defines the horizontal axis scale (all curves)</li> </ul>                                                                                                    |                                                                                                    |  |  |  |  |  |  |
|               | Dynamic trend                                                                                                    | Static trend                                                                                                    |  |  |  |  |  |  |
|               | Time Trend Properties       Curve:     Verical Asis Faranelle       CurveO     Tend Asis Durve Altabutes       CurveO     Tend Asis Durve Altabutes       CurveO     Tend Asis Asis Curve Altabutes       CurveS     Dayle       CurveS     Dayle       Add     OK | Time Trend Properties     Image: State of the state of the state of th |  |  |  |  |  |  |
| WORLD CLASS - | Through people, technology and dedication KONGSBERG PROPRIETARY -                                                                                                    | See Statement of Proprietary information                                                                                                    |  |  |  |  |  |  |

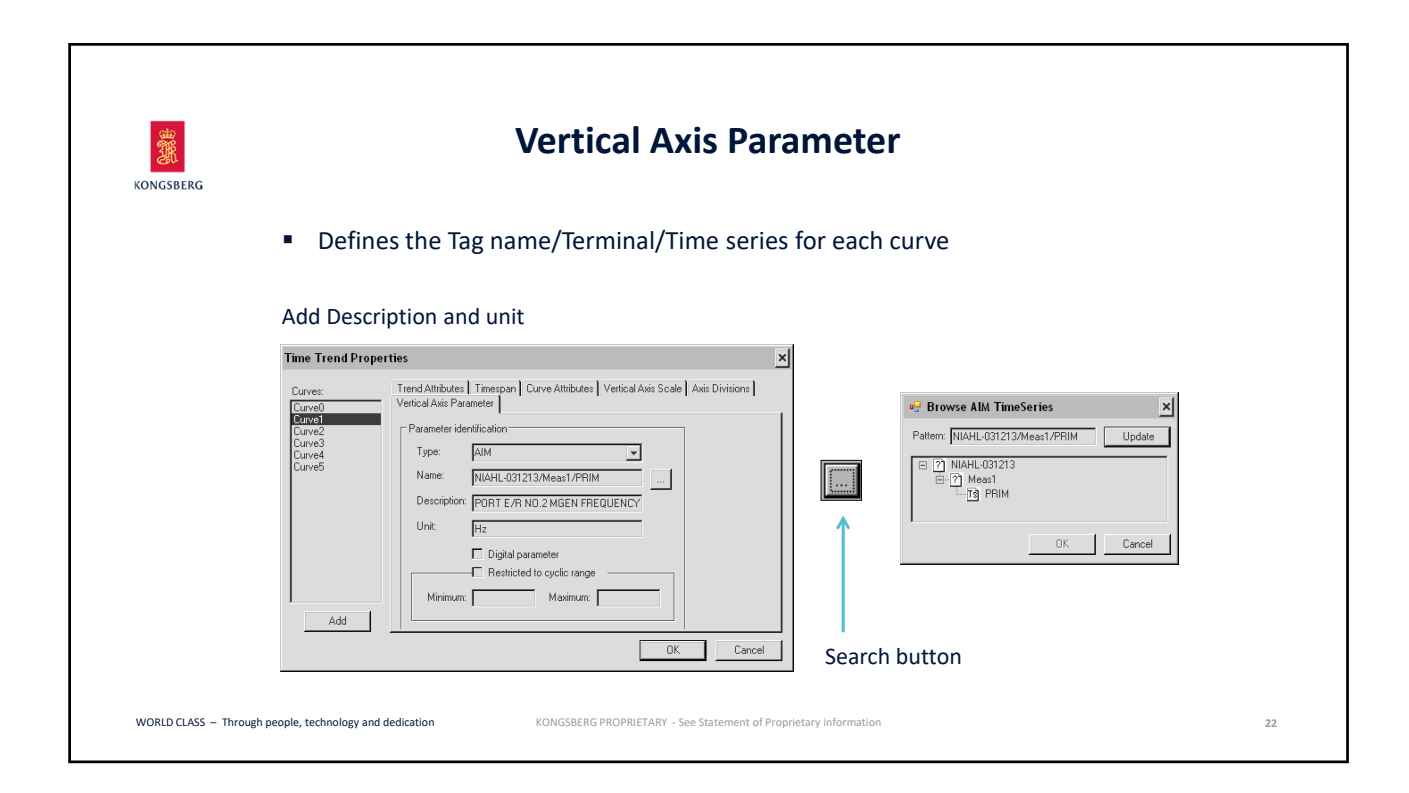

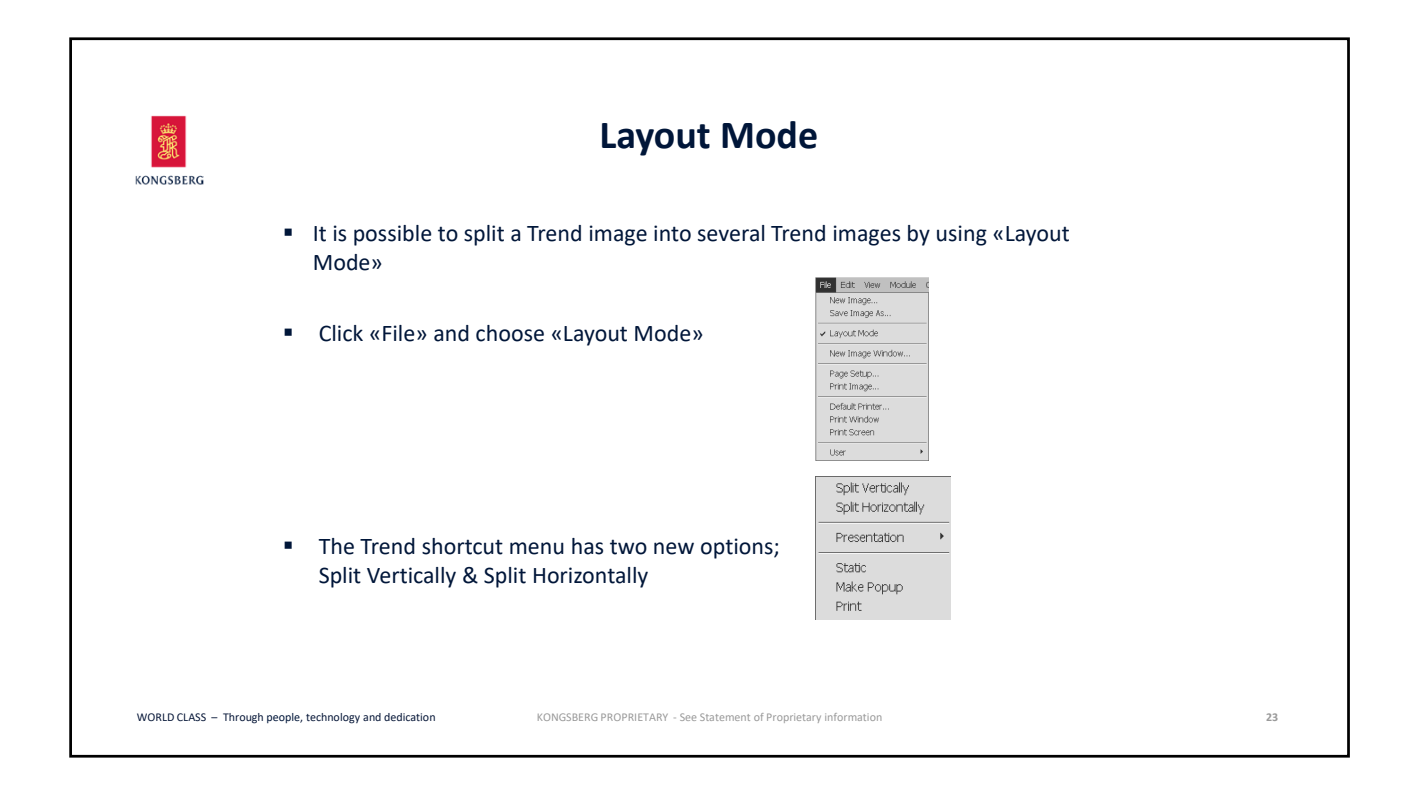

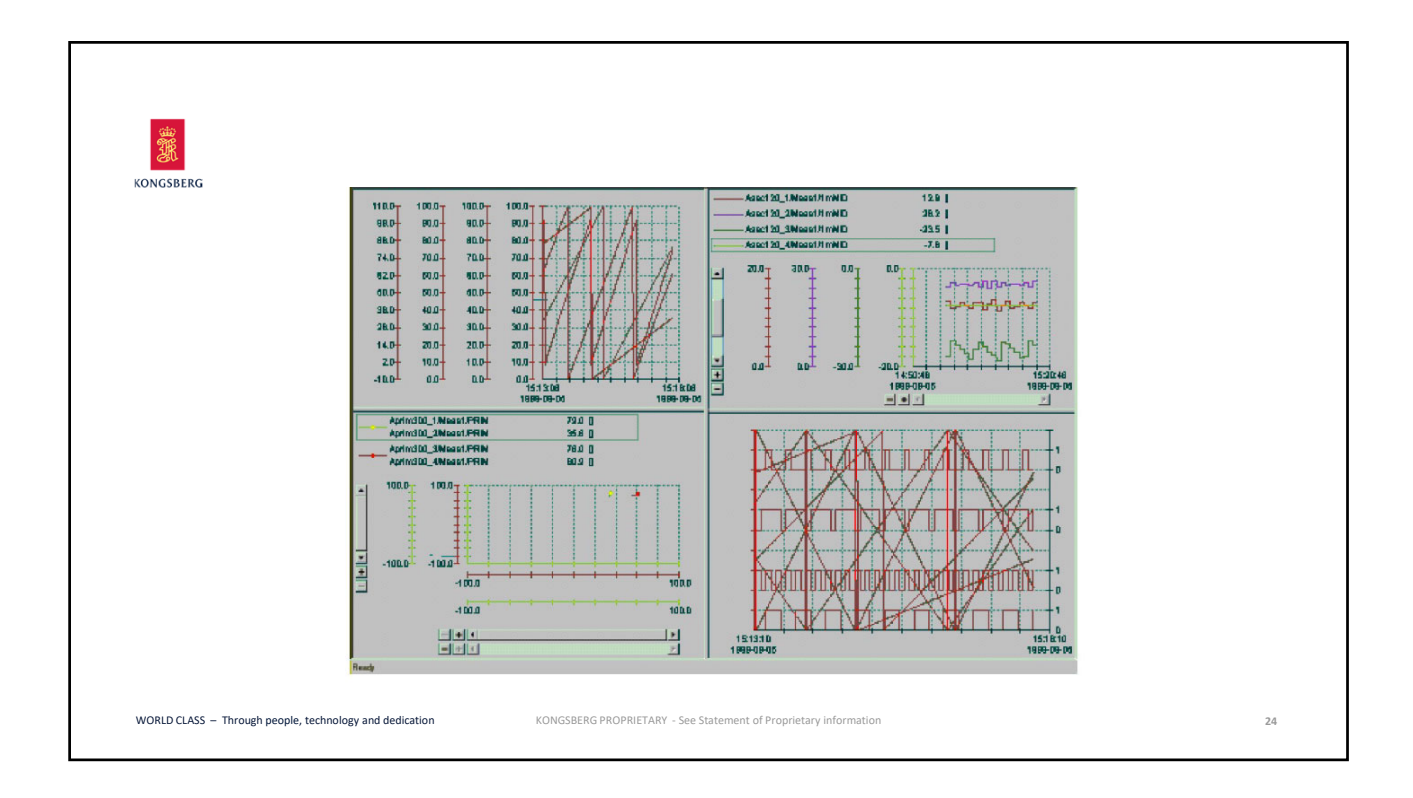

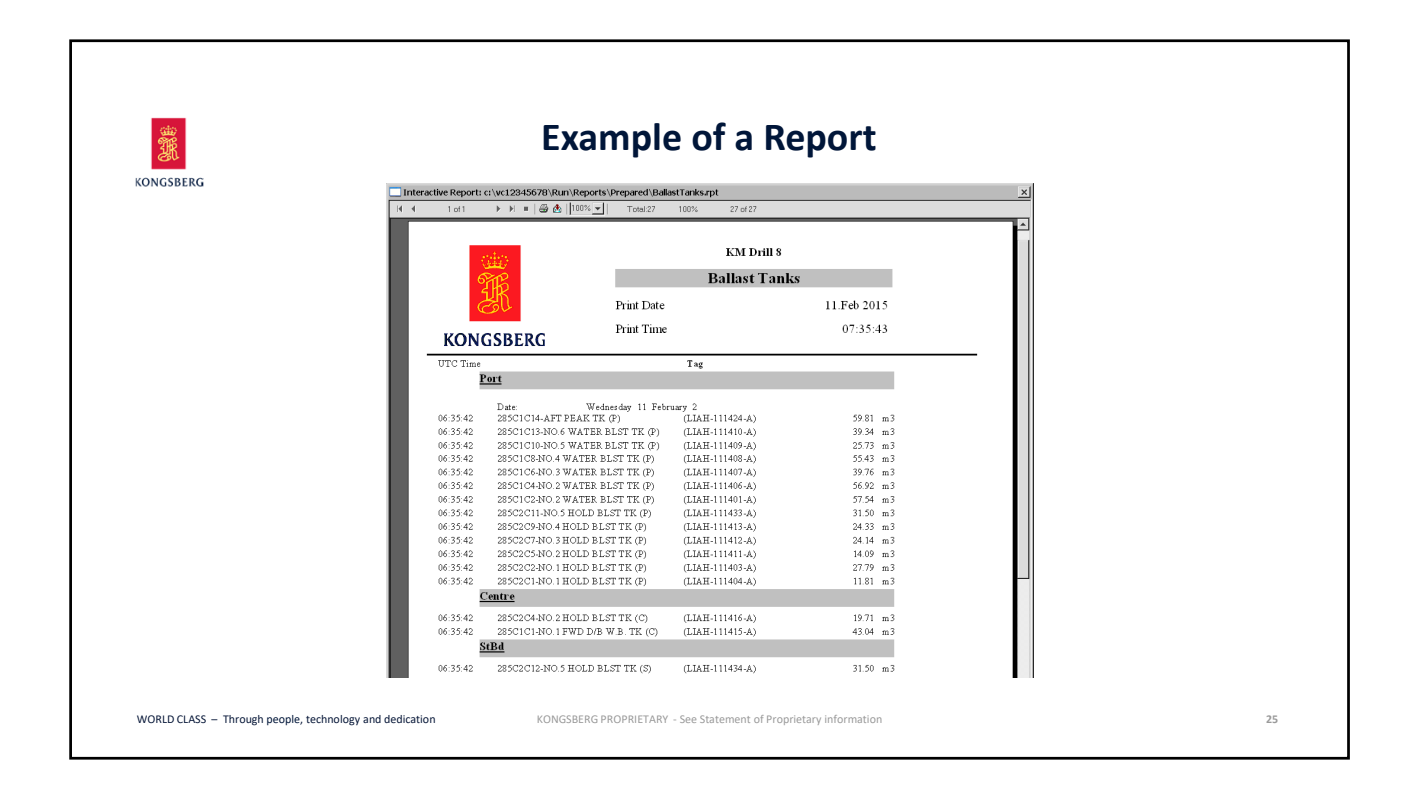

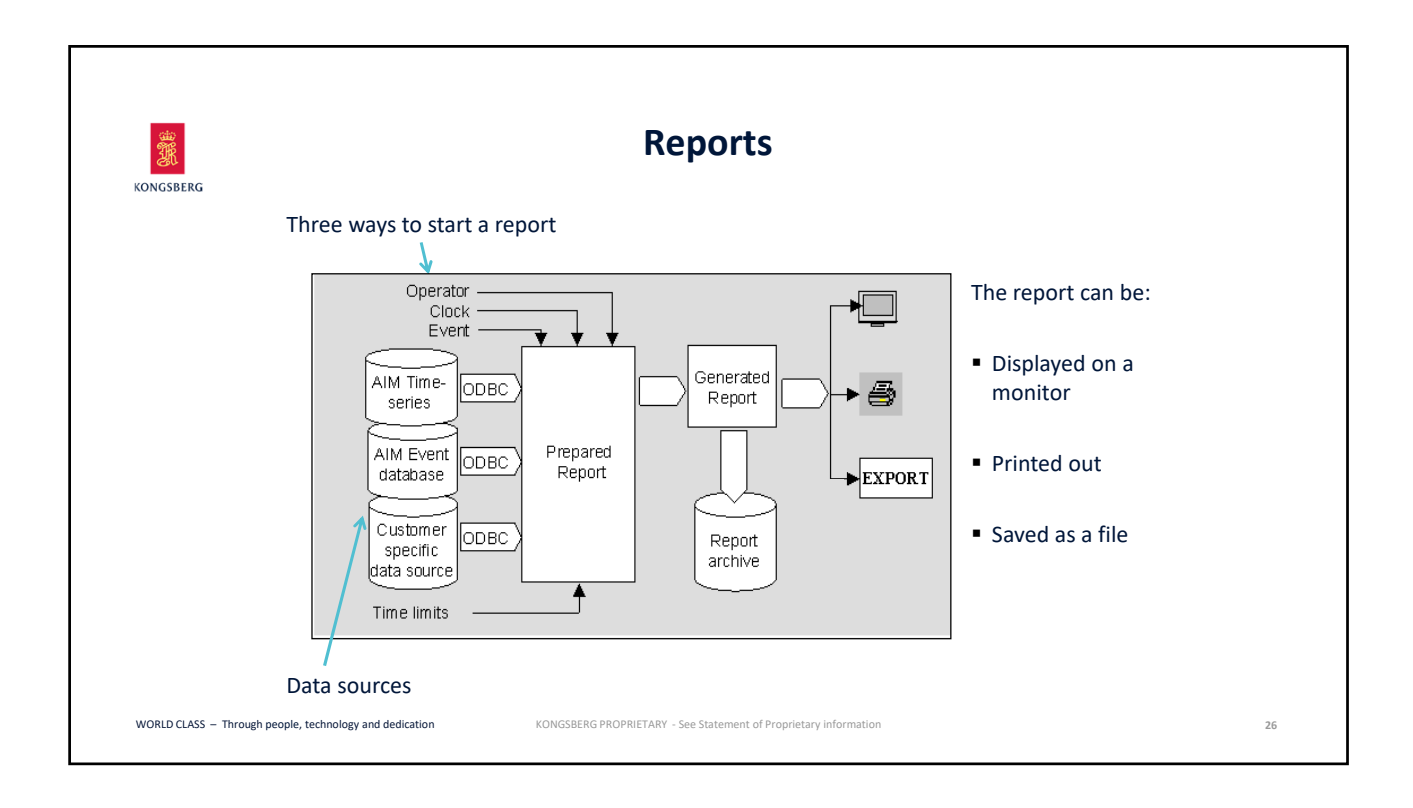

| 3.<br>Iongsberg                                                                                                    | Keports                                                                                                    |                                                                       |
|----------------------------------------------------------------------------------------------------|----------------------------------------------------------------------------------------------------|-----------------------------------------------------------------------|
| Report tool  Report tool  Reports  Interactive Report: Prepared Reports  Historic Report: Report archive  Report Job: Scheduled reports jobs | Report Manager Interactive Report Historic Report Report Job BilgeTanks BilgeTanks Fuel_and_Lube_Tanks RunningHours2 Itest | Cenerate<br>Modify<br>Create report<br>from template<br>Delete report |
| jobs<br>WORLD CLASS – Through people, technology and dedication                                                                              | KONGSBERG PROPRIETARY - See Statement of Proprietary information                                                           | ,                                                                     |

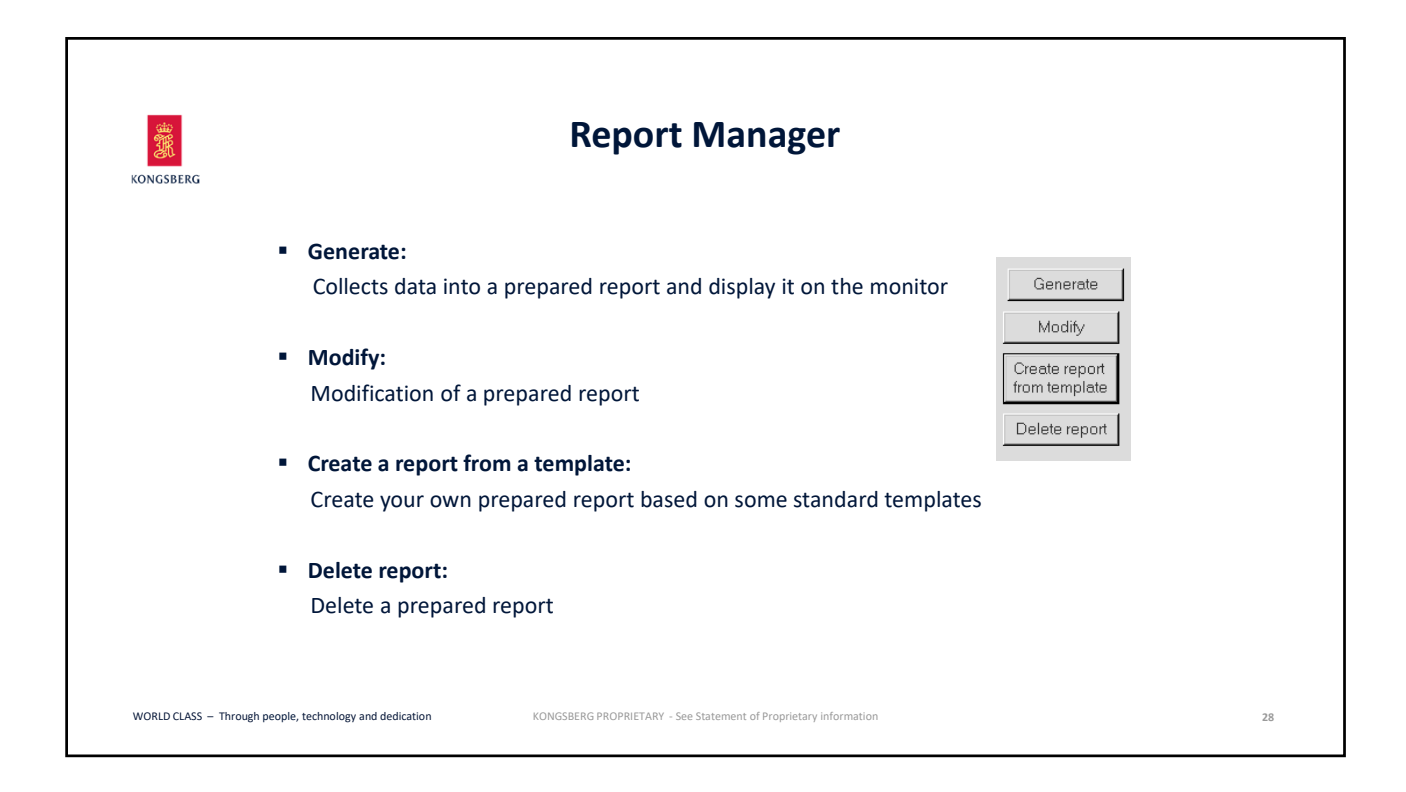

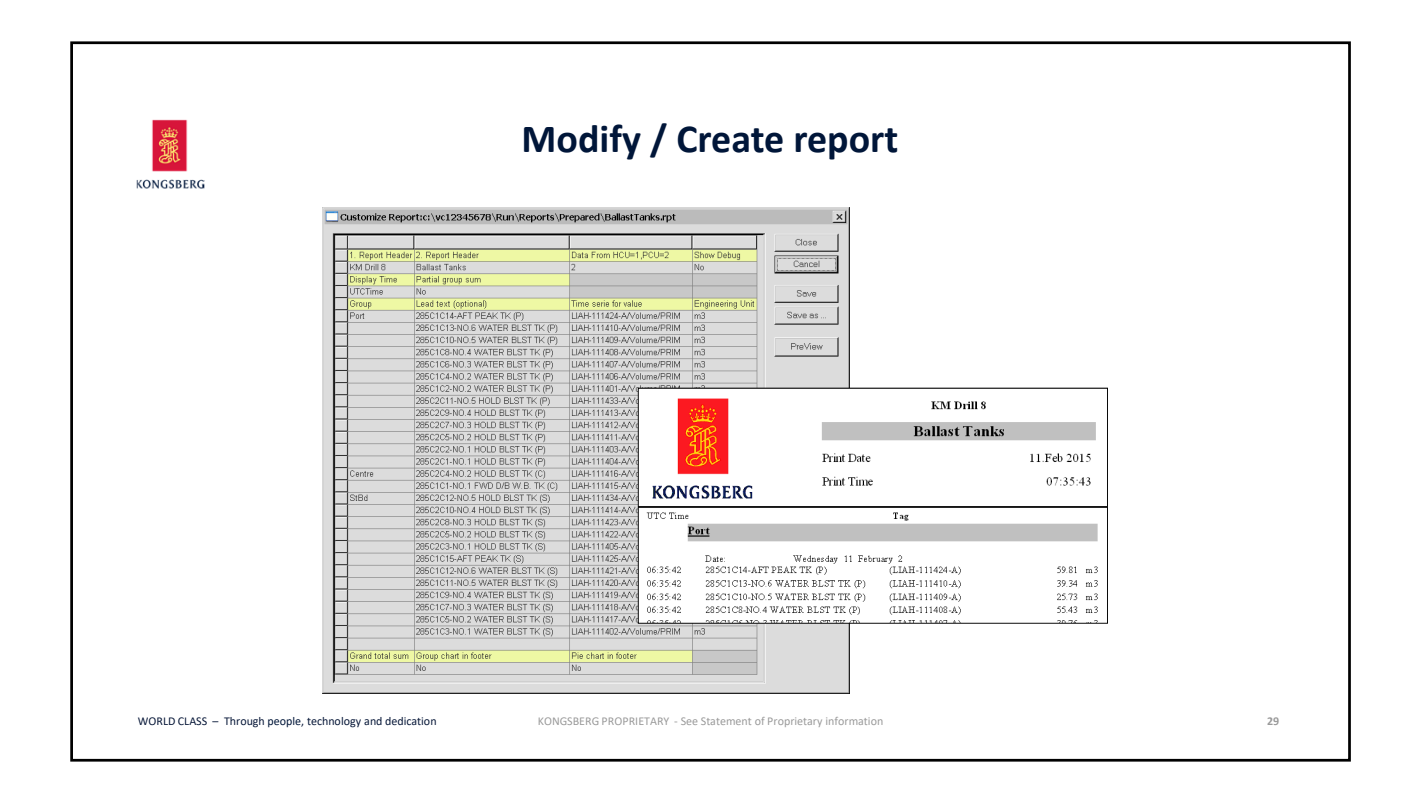

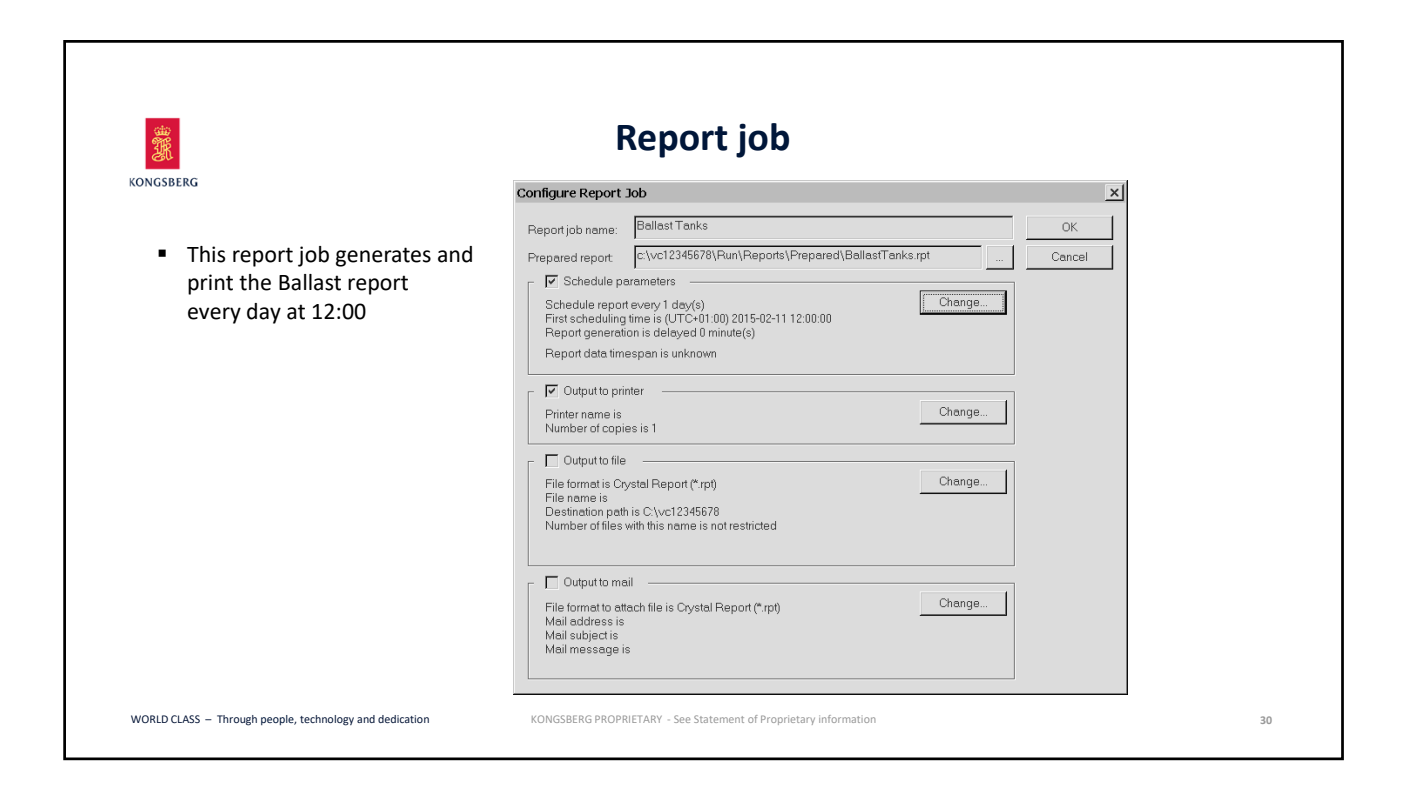

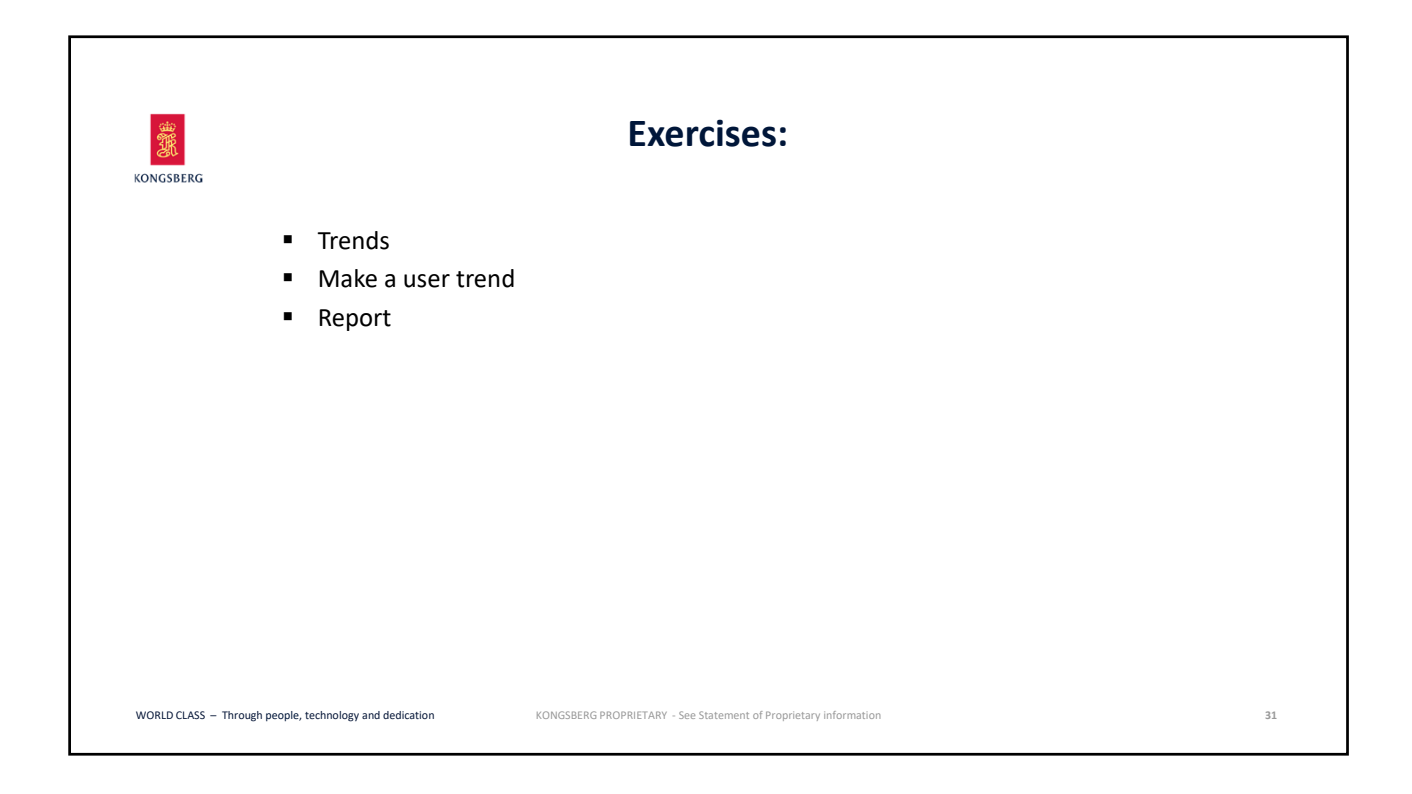

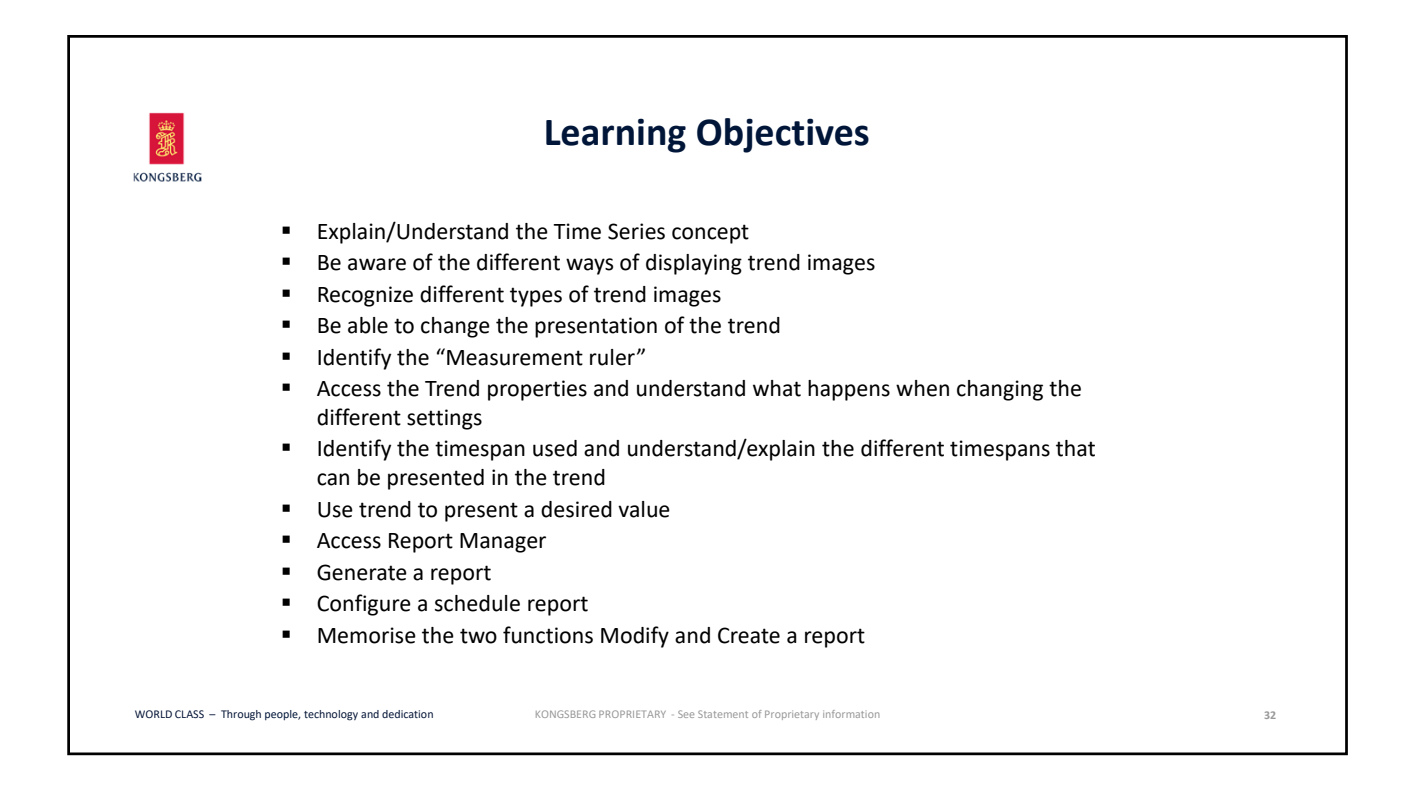

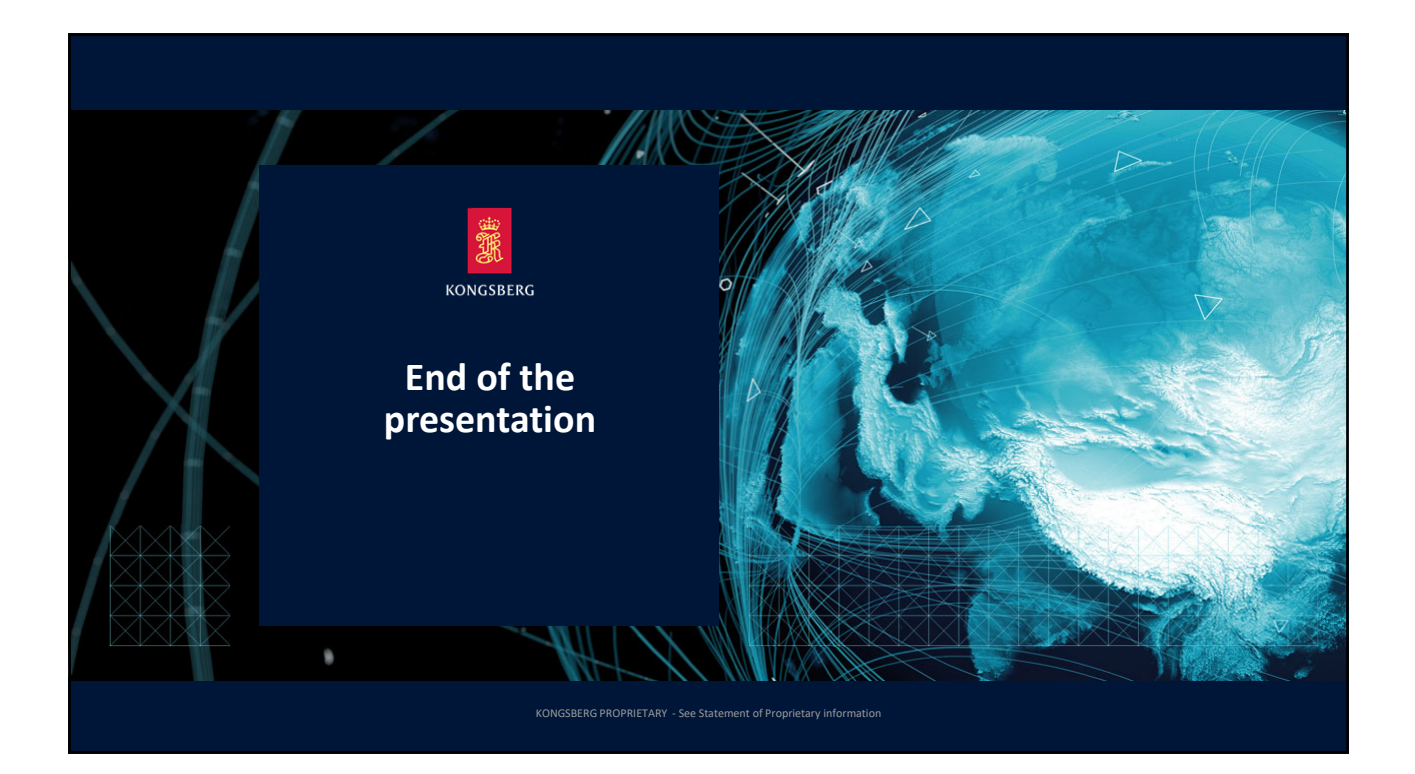